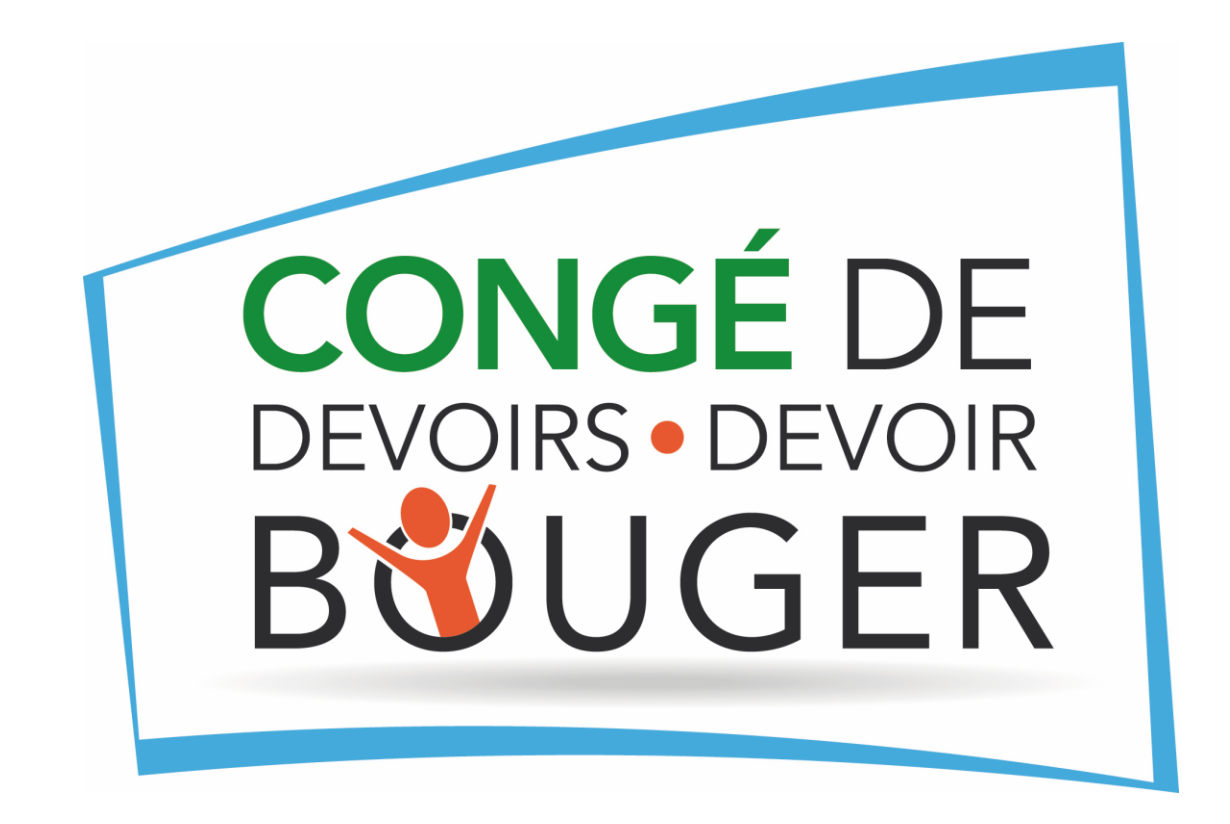

#### **GUIDE DU PARTICIPANT**

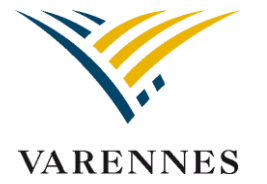

#### FURETEURS RECOMMANDÉS SI VOUS UTILISEZ UN ORDINATEUR

< → C

hopin.con

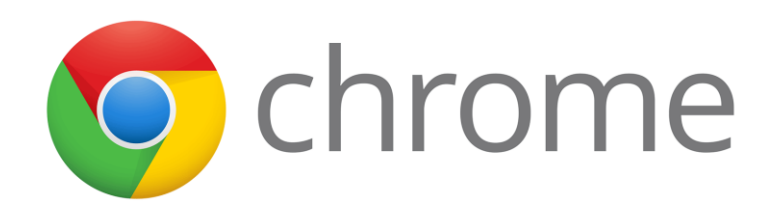

Si vous utilisez Google Chrome vous pouvez <u>traduire les pages en</u> <u>cliquant ici</u>

Tarification

Explorer les événements

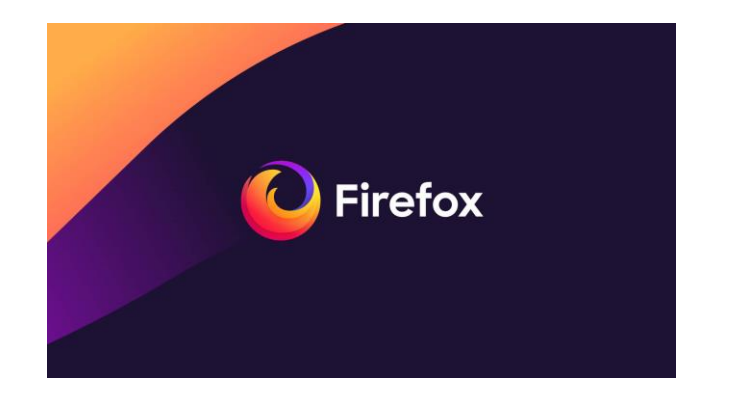

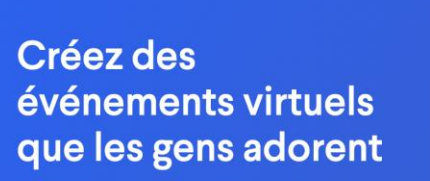

Solutions -

Hopin est une plate-forme d'événements en ligne sur laquelle vous pouvez créer des événements virtuels attrayants qui connectent des personnes du monde entier.

Demander une démo Inscription gratuite

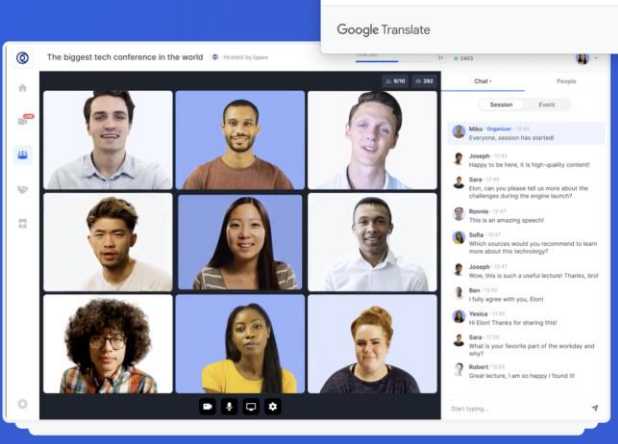

Ressources

anglais

françai

Toujours traduire les pages en anglais

### APPAREILS RECOMMANDÉS

Ordinateur de bureau ou portable

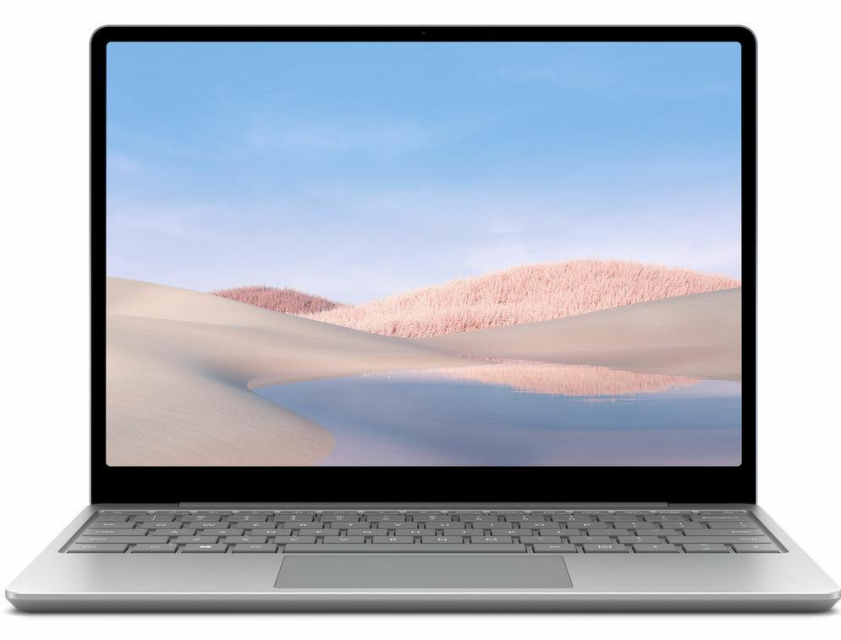

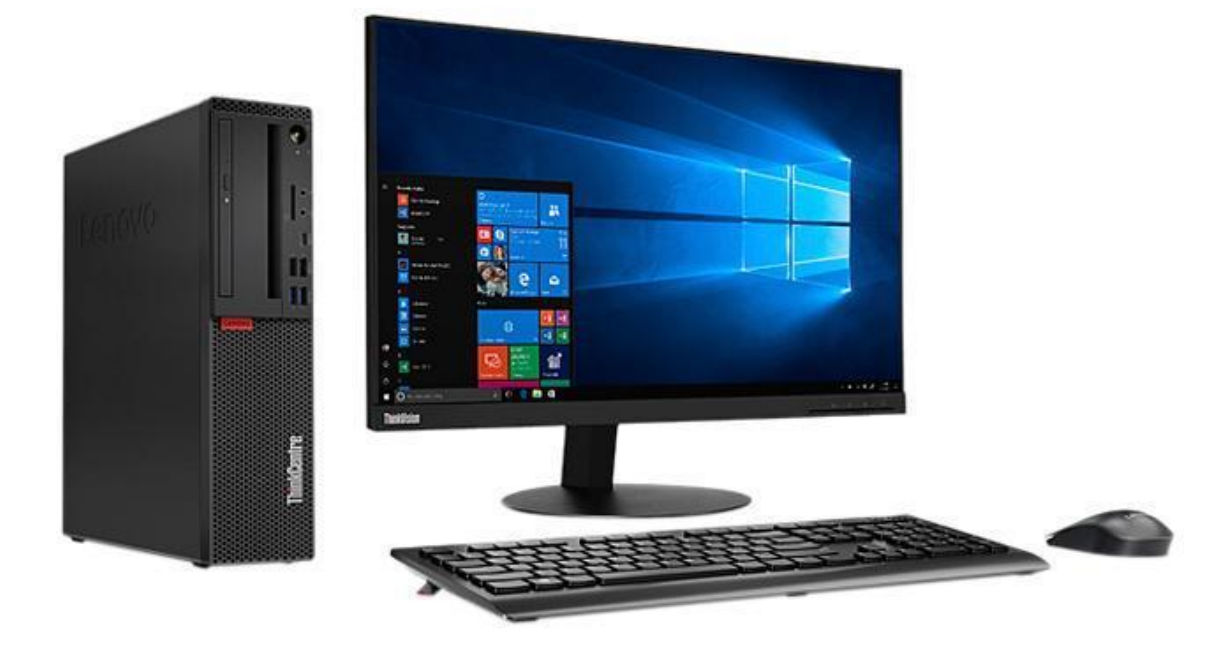

# PRÉREQUIS

- Une connexion Internet haute vitesse filaire ou sans fil (WIFI). Si vous utilisez le WIFI assurez-vous que la borne est près de votre appareil.
- Créez un compte sur https://hopin.com/sign\_up.
  - \* Une fois le compte créé, vous devrez cliquer sur « rejoindre l'événement » au moment de vous connecter à celui-ci le 12 mai prochain. Voir page 7.\*
  - \* Il est recommandé de créer son compte avant le 12 mai à midi afin que vous puissiez contacter au besoin le support technique.\*
  - \* Si vous éprouvez des difficultés à créer votre compte, consultez la page 12.\*
- Si vous utilisez une tablette, nous vous recommandons de télécharger l'application Hopin.

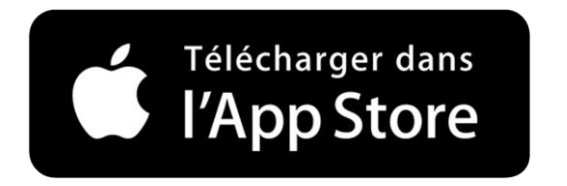

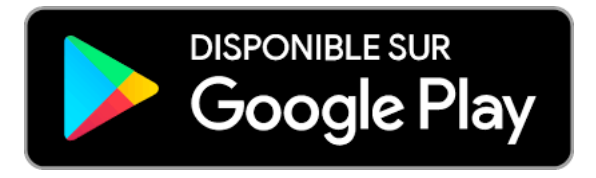

## CRÉATION D'UN COMPTE

\*Il est recommandé de créer son compte avant le 12 mai à midi afin que vous puissiez contacter au besoin le support technique \*

Pour créer un compte, inscrivez :

- votre nom et prénom;
- votre courriel;
- un mot de passe ou continuer avec votre compte d'un média social.

\* Il vous sera demandé d'inscrire un *gros titre*. Vous pouvez inscrire le titre de votre choix ( ex. : maman, nom de l'école que vous représentez, etc.).\*

#### Inscrivez-vous pour Sign up to get started commencer Already registered? Log in Déjà enregistré? Connexion ٩ in G G in A LinkedIn Apple SSO Facebook Google Facebook Google LinkedIn SSO Pomme Or Ou alors 🖂 Sign up with email S'enregistrer avec l'adresse e-mail

## CONNEXION À VOTRE COMPTE

Content de la revoirl

Pour vous connecter à votre compte, indiquez votre courriel et mot de passe. Si vous avez oublié votre mot de passe, cliquez sur *Mot de passe oublié* et vous recevrez un courriel pour les instructions à suivre.

#### **IMPORTANT**

Vous devez cliquer une fois et attendre la réception du courriel. La réception du courriel peut prendre 2 minutes. Il se peut que vous receviez le courriel dans votre boîte d'indésirables.

| Enregistrez-vous pour accéder à votre compte.<br>Non enregistré? <u>Créer un compte</u> |  |          |               |                  | Sign in to access your account.<br>Not registered? <u>Create an account</u> |                     |    |               |                      |                  |
|-----------------------------------------------------------------------------------------|--|----------|---------------|------------------|-----------------------------------------------------------------------------|---------------------|----|---------------|----------------------|------------------|
|                                                                                         |  |          |               |                  |                                                                             |                     |    |               |                      | <b>F</b> acebook |
|                                                                                         |  | Ou alors |               |                  |                                                                             |                     | Or |               |                      |                  |
| dresse e-mail                                                                           |  |          |               |                  | Email address                                                               |                     |    |               |                      |                  |
|                                                                                         |  |          |               |                  |                                                                             |                     |    |               |                      |                  |
| lot de passe                                                                            |  |          |               |                  | Password                                                                    |                     |    |               |                      |                  |
|                                                                                         |  |          |               |                  |                                                                             |                     |    |               |                      |                  |
|                                                                                         |  |          | <u>Mot de</u> | e passe oublié?' |                                                                             |                     |    | <u>Forgot</u> | <u>your password</u> |                  |
| 🤜 Connectez-vous avec e-mail                                                            |  |          |               |                  |                                                                             | 🖂 Log in with email |    |               |                      |                  |

Welcome backl

## SE JOINDRE À L'ACTIVITÉ

- Pour rejoindre l'événement : <u>https://hopin.com/events/conge-de-devoirs-devoir-bouger</u>
- Si vous n'avez pas de compte, veuillez le créer. Sinon vous devez vous connecter à votre compte (voir procédure aux pages 5-6).
- Cliquez sur le bouton bleu pour rejoindre l'événement. Il est recommandé de se connecter à 18 h 15 le 12 mai prochain. L'événement débutera à 18 h 30.

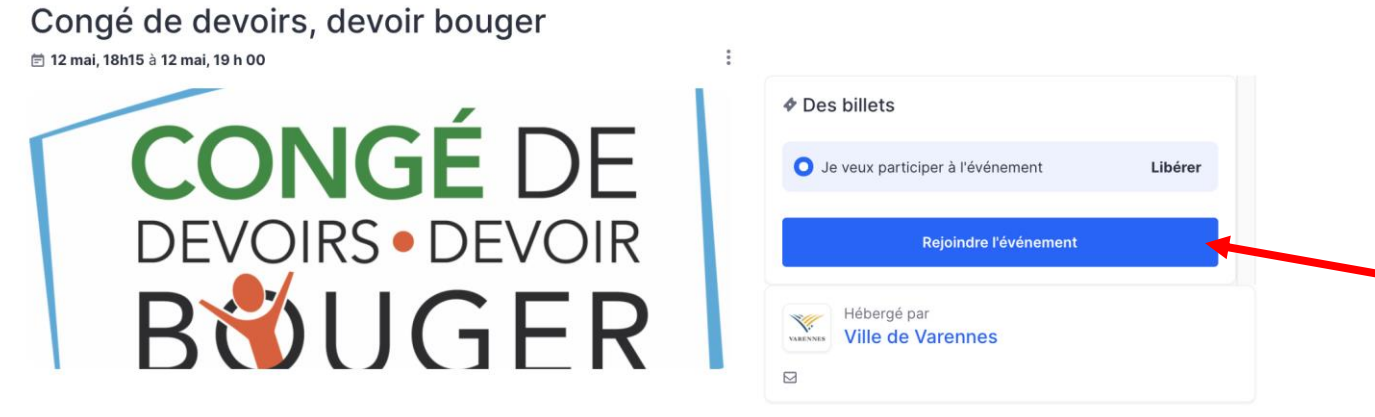

C'est un rendez-vous le 12 mai prochain à 18 h 30 pour l'événement *Congé de devoirs, devoir bouger*!

• Préparez-vous à bouger !

## ACCÈS À L'ACTIVITÉ

Lorsque vous êtes dans l'événement, vous arrivez par défaut dans la section réception. Celle-ci est la page d'accueil sur laquelle on retrouve le guide et des informations sur l'activité.

Vous devez vous joindre à la scène pour assister à l'activité en direct.

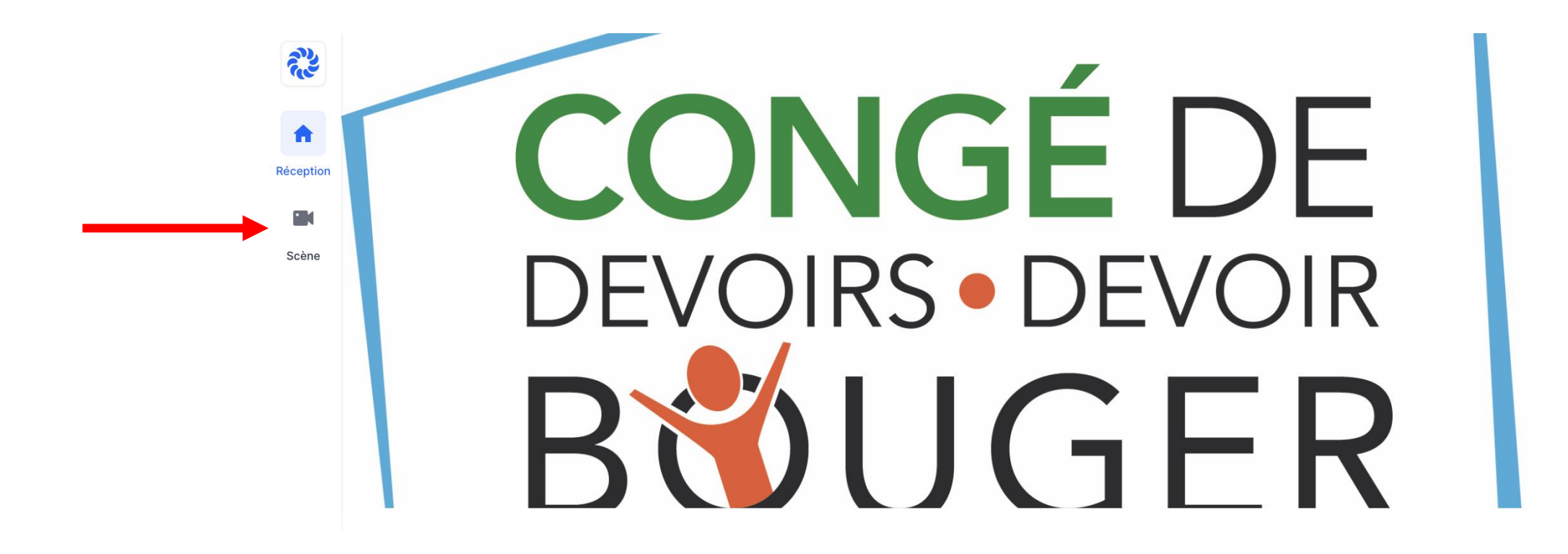

## ACCÈS À LA SCÈNE

L'événement aura lieu dans la section *Scène*. Pour savoir que vous êtes au bon endroit, le logo sera en bleu.

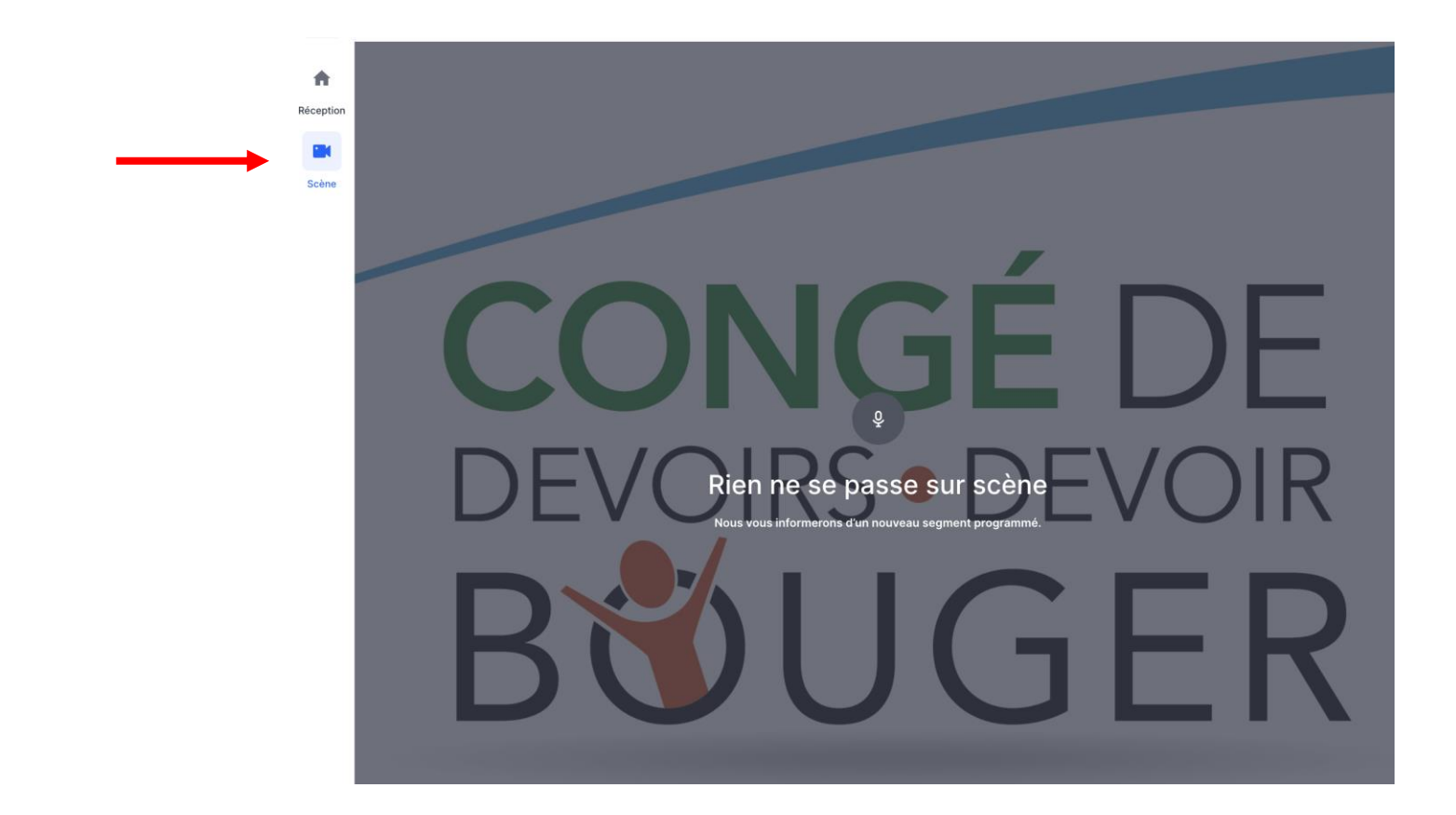

#### CHAT, SONDAGES ET QUESTIONS/RÉPONSES (Q&A)

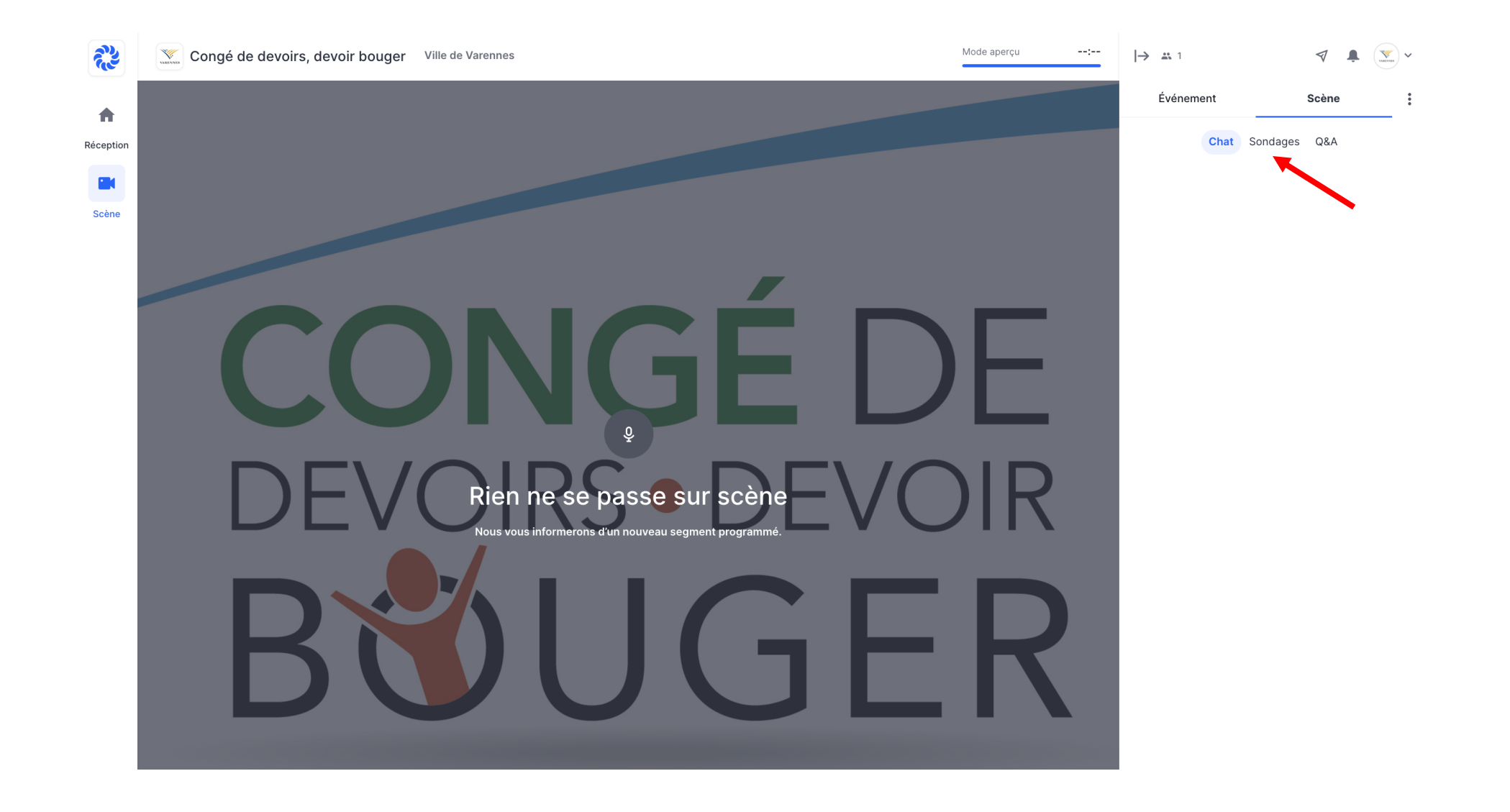

#### POUR AGRANDIR LA FENÊTRE CLIQUEZ SUR LA FLÈCHE

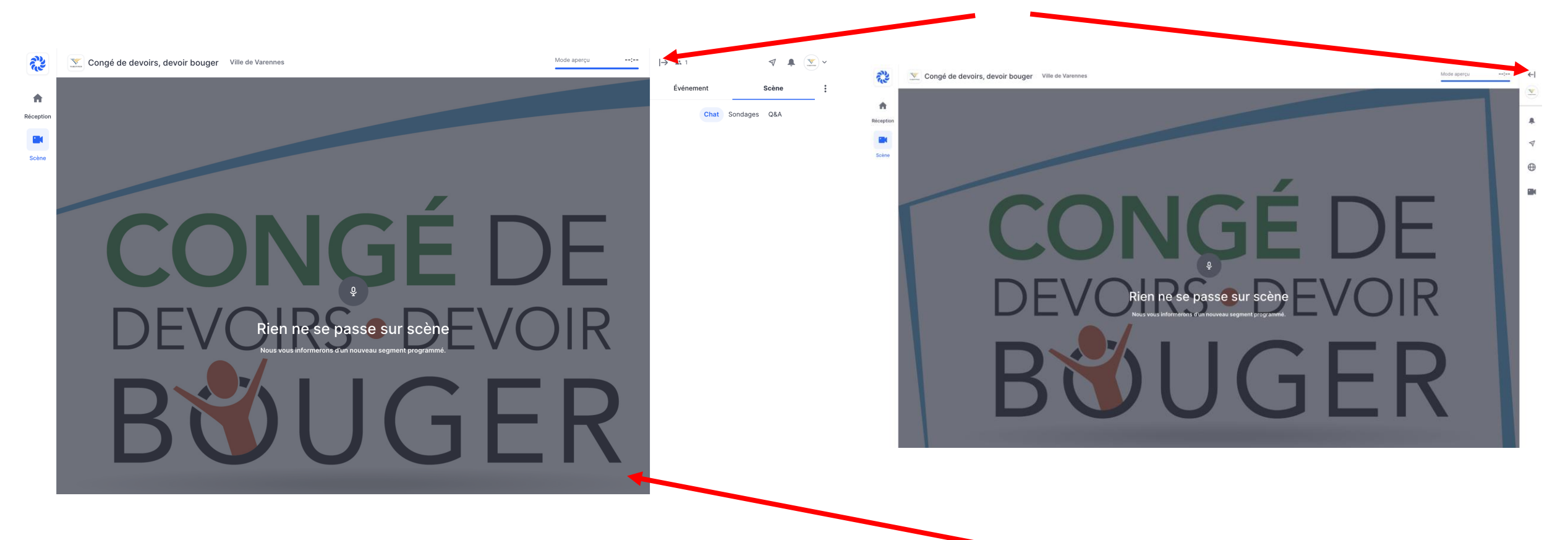

POUR ÊTRE PLEIN ÉCRAN LORSQUE L'ACTIVITÉ EST EN DIRECT, PASSEZ VOTRE SOURIS EN BAS À DROITE SUR LE CARRÉ.

#### BESOIN D'AIDE ?

#### Avant l'événement

Si vous avez besoin d'aide pour créer votre compte avant l'activité ou pour toute autre questions, écrivez-nous à l'adresse loisirs@ville.varennes.qc.ca.

Nous prendrons connaissance des courriels jusqu'au 12 mai à 12 h.

#### Pendant l'événement

Si vous avez besoin d'aide pendant l'activité vous pouvez nous posez vos questions dans le Q&A.